#### 大阪府立学校 保護者の皆様

# ⊘大塚商会

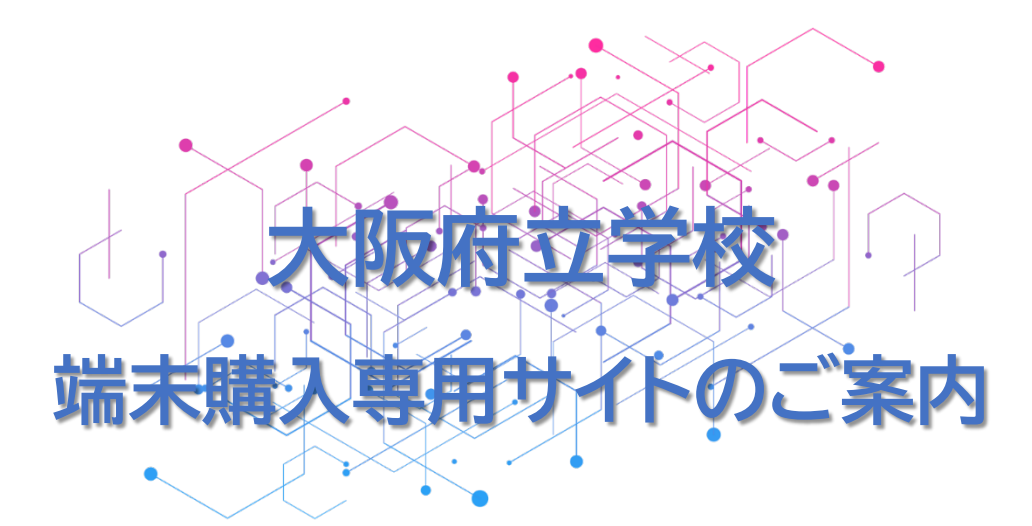

## ■お申し込み方法(端末購入専用ECサイト)

下記専用ECサイトにてお求めください。

※PC、スマートフォンからお申込みいただけます。

#### https://www.eduseed.jp [URL]

【教育機関コード】 ose25067

【お申込み期間】 2025年2月1日~2025年4月30日

- 2025年4月下旬以降、各学校へ配送予定 【お渡し予定日】 【注意事項】
- ログイン画面より会員登録をしてください。
- 会員登録時に上記教育機関コード ose25067 を入力ください。
- 「利用規約」、「個人情報の取り扱いについて」を必ずご確認ください。
- 未成年者のご購入はできません。必ず保護者様ご自身でご購入ください。
- 商品納入前の事前決済となります。あらかじめご了承ください。
- 商品ご購入後のキャンセルは承っておりません。
- 本サイトのご利用方法についてご不明な点がございましたら、サイトに掲載さ れている「EDUSeedお問い合わせ窓口」よりお問い合わせください。

### 購入方法については別ページにて詳細説明 ↔

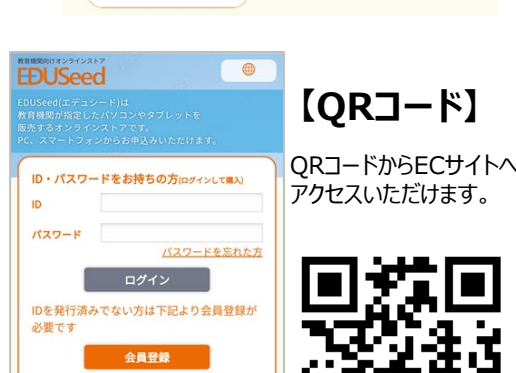

教育機関によってログイン方法が異なります。 教育機関より案内された方法でログインをお願いしま ※詳細については、下記「サイトのご利用方法」の研 認をお願いします。

EDUSeed (IFID-F)

FDUSeed

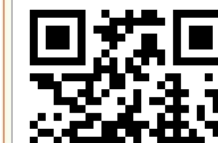

# ■お支払い方法について

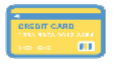

VISA / MASTER / JCB / AMEX / DINERS ■ クレジットカード決済 ※一括・3回以上の分割(利用カード規定による)・ボーナス(利用カード規定による)が選択可能

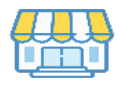

■ コンビニ決済 ※ご注文後、<u>7日以内</u>にお支払いください。 ※ご利用可能な決済金額は30万円未満

- 各種ID決済 AmazonPay / PayPay
- あと払い決済 アトカラ

※1回、又は3~36回分割

#### 【お問い合わせ】

購入申込/支払い手続関連:購入サイト掲載の「EDUSeedお問い合わせ窓口」よりお問い合わせください。

※お申込み期間中の対応となります。 ※学校名、氏名を添えてお問い合わせください

### ■ご購入までの流れ

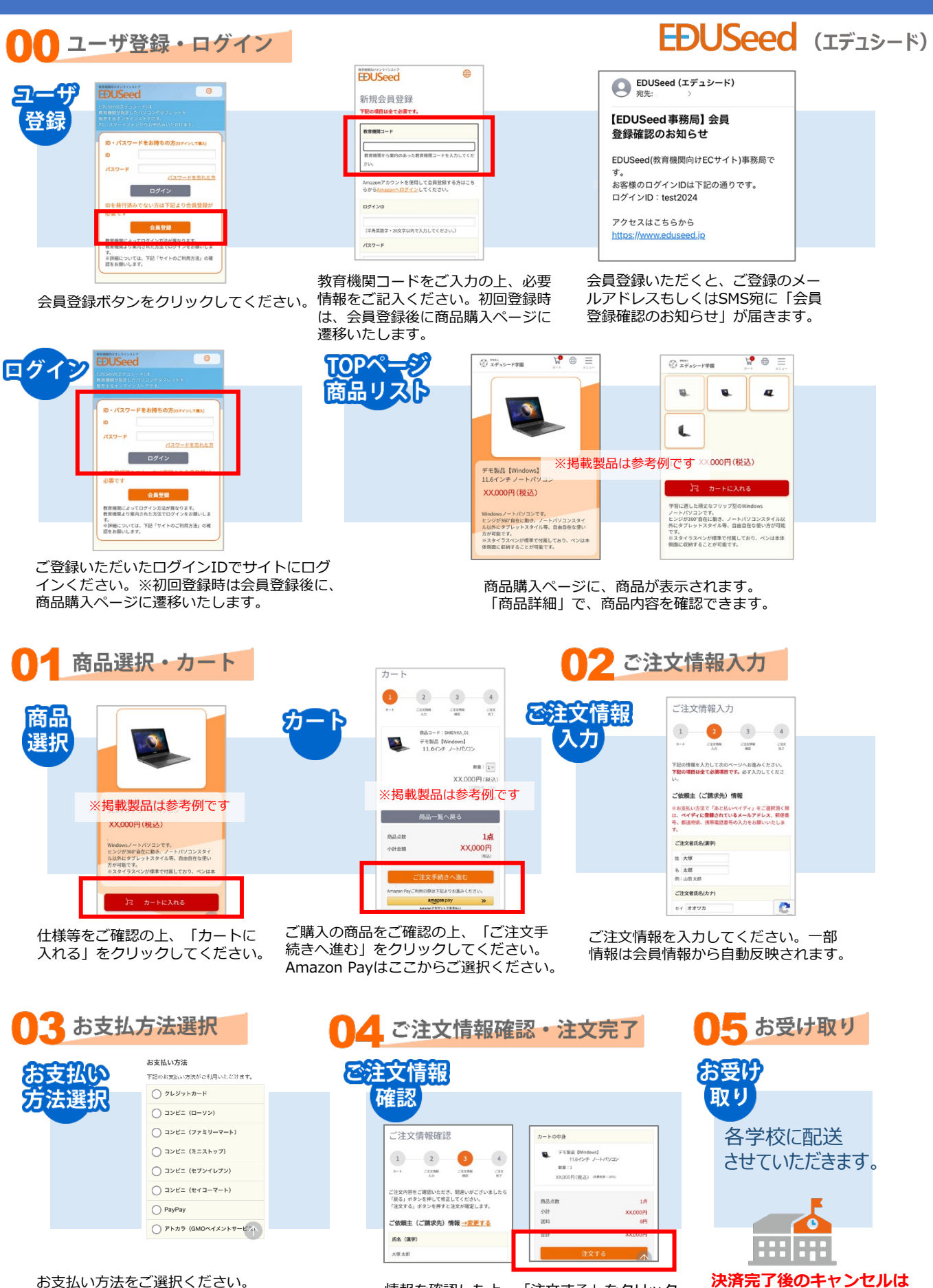

情報を確認した上、「注文する」をクリック すると、注文完了です。登録頂いたメールア ドレスに注文完了確認メールが届きます。

承っておりません。